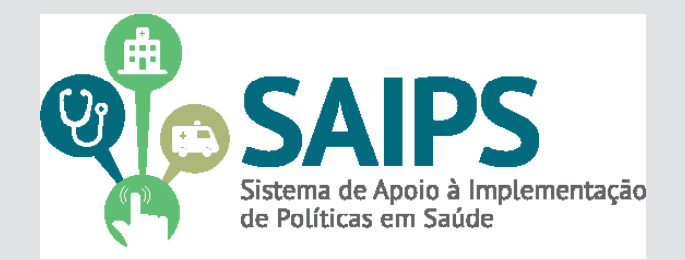

# MANUAL DE USO DO SISTEMA SAIPS - SISTEMA DE APOIO À IMPLEMENTAÇÃO DE POLÍTICAS EM SAÚDE

CADASTRAMENTO DE PROPOSTAS

HABILITAÇÃO DO PROGRAMA DE MAMOGRAFIA MÓVEL NO SUS

> Versão 2 Jun/2014

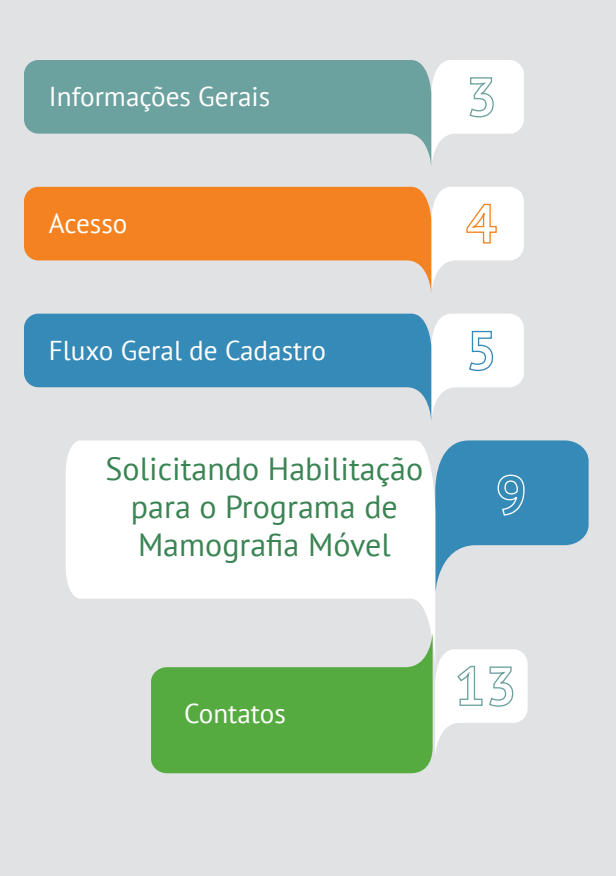

#### Programa de Mamografia Móvel

O Programa foi instituído considerando a necessidade de aumento da cobertura do exame de mamografia de rastreamento de câncer de mama, bem como a existência de municípios que possuem baixa densidade demográfica e são economicamente desfavorecidas, portanto com inviabilidade de instalação e manutenção dos serviços convencionais de realização de exames de mamografia.

# Quais estabelecimentos podem ser habilitados e fazer parte do Programa de Mamografia Móvel?

Estabelecimentos de saúde do tipo Unidade móvel Terrestre ou Unidade Móvel Fluvial, públicos ou privados, contratados ou conveniados, podem ser habilitados como Unidade de Mamografia Móvel.

#### Como solicitar e efetuar a habilitação?

Para participarem do Programa os entes deverão cumprir os objetivos do Programa, dispostos no artigo 3º da portaria GM/MS nº 2.304/2012 e demais requisitos dispostos no artigo 6º e 8º da portaria citada e demais disposições da portaria SAS/MS nº 1.228/2012.

Para solicitar a habilitação, o gestor deverá, primeiramente, certificar-se de que o estabelecimento de saúde a ser habilitado possui condições (profissionais, equipamentos e estrutura física) adequadas. Após esta certificação, o gestor que optar pela solicitação da habilitação deverá cadastrar solicitação no SAIPS.

A portaria GM/MS nº 2.304, de 04 de outubro de 2012, institui o Programa de Mamografia Móvel no âmbito do Sistema Único de Saúde

> Em 30 de outubro do mesmo ano foi publicada a portaria SAS/ MS nº 1.228 regulamentando a habilitação para o Programa de Mamografia Móvel. (SUS).

Em 23 de julho de 2013, o Ministério da Saúde publicou a portaria SAS/MS nº 827 que definiu inclusão de incremento de 44,88% no valor do componente SA do procedimento - Mamografia bilateral para rastreamento (código 02.04.03.018-8) quando este for realizado nos estabelecimentos de saúde habilitados como Unidade de Mamografia Móvel, conforme os critérios definidos nas Portarias nº 2.304/GM/MS e nº 1.228/SAS/MS.

**1.** No navegador, digite www.saude.gov.br/saips (ou acesso direto saips. saude.gov.br)

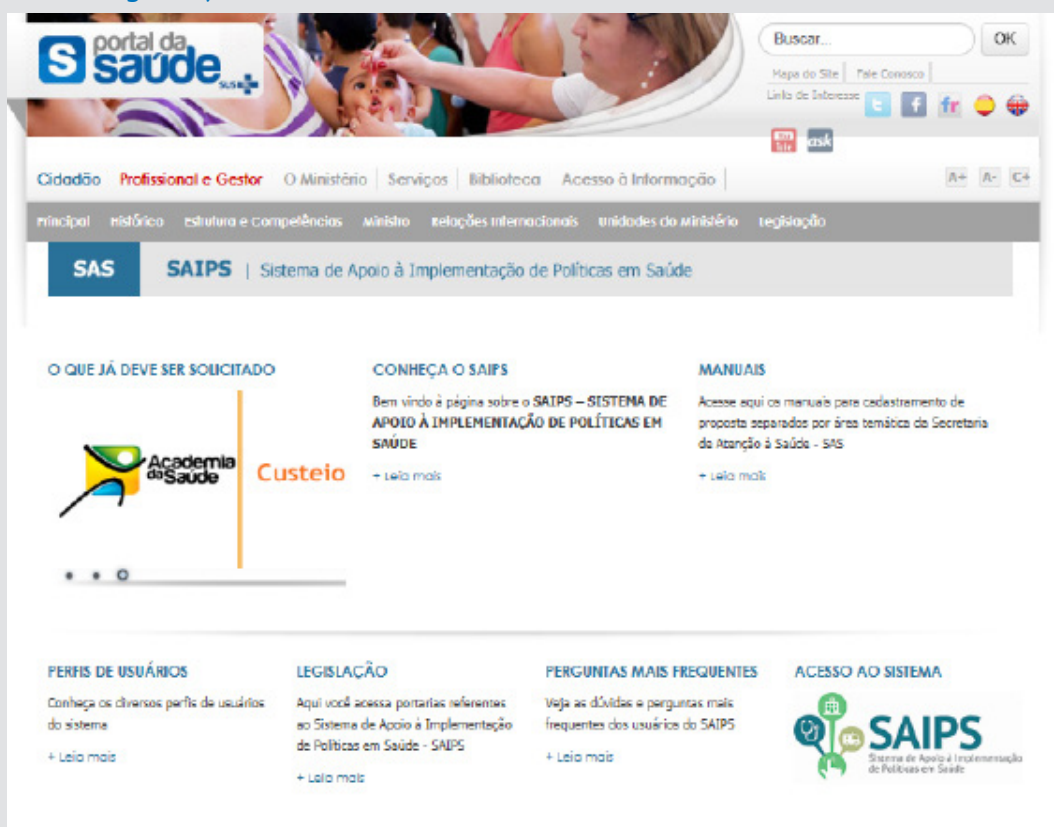

2. Clique em acesso ao sistema.

|                                                                                                    | EDASL                                                                                                    |
|----------------------------------------------------------------------------------------------------|----------------------------------------------------------------------------------------------------|
| SAIPS<br>Sotian la anglà ann ann agus a falinca an móra                                                   | Contraction of the second second seco |
| wisho ganas                                                                                               |                                                                                                    |
| Remotianto de Alexados & Sadole - 1443<br>Asecasiona Transica, Caldinineze Secretaria de Asergão à Salade | <ul> <li>Acesso do Cadastrador</li> <li>Apenas é possível o acesso de pessoas que foram<br/>previamente cadastradas pelo Gestor do Fundo Municipal<br/>Estadual ou do Distrito Federal.</li> <li>Deve ser realizado com o CPF.</li> </ul>                                                                                                    |
| <ol> <li>Insira o CPF.</li> <li>Insira a senha.</li> </ol>                                                | <ul> <li>A senha é enviada para o email informado pelo Gestor no momento de cadastramento da pessoa física (cadastrador).</li> <li>Caso tenha esquecido a senha, clique em "Nova Senha", e uma nova senha será reenviada para o email cadastrado.</li> <li>Importante: verificar com o Gestor do Fundo o email cadastrado, para assegurar que é o seu email correto e ativo</li> </ul>                                                                                                    |

**1.** Informe o CNPJ do Fundo Municipal ou Estadual em nome de quem a proposta será cadastrada

|                                                                      |                                                 |                                                                      | BRASIL                                          |
|----------------------------------------------------------------------|-------------------------------------------------|----------------------------------------------------------------------|-------------------------------------------------|
| SAIPS                                                                | ar namesa ratesúar                              |                                                                      | 🔐 principal 💌 sair                              |
| SISTEMA DE APOIO A IMPLEMENTAÇÃO I                                   | JE POLITICAS EM SAUDE                           |                                                                      | Nome - CP1: 00569151015 - Caastraaor   V-001.12 |
|                                                                      | FUNDO DO MINISTÉRIO DA SAÚDE                    |                                                                      |                                                 |
|                                                                      | Selecione qual CNPJ vai ser utilizado na sessão | *                                                                    |                                                 |
|                                                                      | Selecione                                       | •                                                                    | Selecionar                                      |
|                                                                      |                                                 |                                                                      |                                                 |
|                                                                      |                                                 |                                                                      |                                                 |
|                                                                      |                                                 |                                                                      |                                                 |
|                                                                      |                                                 |                                                                      |                                                 |
| Secretaria de Atenção à Saúde - S<br>Assessoria Técnica/Gabinete Sec | AS<br>etaria de Atenção à Saúde                 | SUPORTE Ligue: <b>136</b><br>E-mail: suporte_sistemas@datasus.gov.br |                                                 |

2. Na aba Proposta, selecione Cadastro

| PROPOSTAS ENVIADAS AO MIN                                                                                                    | ISTÉRIO DA SAÚDE                                                                                    |                                                                                                    |                                                              |                                                           |     |
|----------------------------------------------------------------------------------------------------|----------------------------------------------------------------------------------------------------|----------------------------------------------------------------------------------------------------|--------------------------------------------------------------|-----------------------------------------------------------|-----|
|                                                                                                    |                                                                                                    |                                                                                                    |                                                              |                                                           |     |
| N2 proposts:                                                                                                    |                                                                                                    | N2 de processo:                                                                                                    |                                                              |                                                           |     |
| LIF:                                                                                                    | -Selecione -                                                                                        | Municipie:                                                                                                    | -Selecione-                                                  | •                                                         |     |
| Rede / Programa:                                                                                                    | -Selectone -                                                                                        | 🔹 Situação da pro                                                                                                    | -Selecione-                                                  | •                                                         |     |
| Componente / Serviço:                                                                                                    | -Selectore-                                                                                         | Pendéncias:                                                                                                    | -Selecione-                                                  | •                                                         |     |
|                                                                                                    |                                                                                                    |                                                                                                    |                                                              |                                                           |     |
| Preposta cadastrada entre as                                                                                                    | Inicial: Fin                                                                                        | et.                                                                                                    |                                                              |                                                           |     |
| Prepotta cadastrada entre as<br>datas:                                                                                                    | Inidal: Fin                                                                                         | et.                                                                                                    |                                                              |                                                           |     |
| Preposta cadastrada entre as<br>datas:                                                                                                    | Inicial: Fin                                                                                        | Peapelicae                                                                                                    |                                                              |                                                           |     |
| Proposta cadastinada entre as<br>dataas.<br>Logorida: 🔊 Visueli zer proj                                                                                        | isicial: Fin<br>posto 👹 imprimiranélise 🛃 Visualizari                                               | Peopular<br>Peopular<br>antilise <i>fill</i> Detathar situação da propos                                                             | a 🕑 Avencer 🕑 Yendida                                        | a 📝 Ajuster                                               |     |
| Proposta cadastrado errire as<br>denes:<br>Logorido: Documento co<br>Documento co                                                                               | peste 😸 imprimiranélise 🔛 Visuelizer e<br>omplementer                                               | Pecquicar<br>Pecquicar<br>anshise R Details ar situação da propos                                                                    | a 🕑 Avencer 🧿 Yendida                                        | e 🕜 Alester                                               |     |
| Proposts catastrado entre as<br>dense.<br>Logendo:<br>Documento or<br>Mastrer: 10 •                                                                             | inica: Fin<br>posse 🐺 Imprimiranélise 🛃 Visuelizert<br>protementar                                  | Pregular<br>Pregular<br>Detainer situação da propos                                                                                  | a 🕑 Avencer 🧿 Vendida                                        | a Vistor                                                  |     |
| Proposes cada strada entre as dense.<br>Logendo:                                                                                                    | Ricoz: Fin<br>osste 🚽 Ingrimiranésse 🔛 Visuestant<br>onglumentar<br>Camponiente/serviço Tipo Situaç | et Personar<br>Personar<br>antilise (E) Deta her situação de propos<br>(20 Valor: Valor: Valor: V<br>solicitado a provede empenhadop | a O Avencer O Vendat                                         | s 📝 Ajustor<br>Ritorat<br>Ida Oridani Opçõ<br>de anagarin | Zec |
| Propost catistrado entre as<br>datas:<br>Logends: Disustar pro-<br>Documento co<br>Nester: 10 •<br>Nester: 10 •<br>Nester: 10 •<br>Nester: 10 •<br>Nester: 10 • | eoste imprimirantilise Wisualizari<br>englamentar<br>Componenta/serviço Tripo Situaç                | et Pespeisar Pespeisar Pespeisar Pespeisar Study for Valor Valor V solicitadosprovadoempenhadop                                      | a 🕐 Avencer 🕐 Yenddi<br>alor N4 00 processo Data<br>ago paga | ■ Ajuster<br>Fitorei<br>mencholancaria<br>de<br>pagamento | ber |

- Informe se o CNPJ de acesso é o mesmo para o qual o recurso deverá ser destinado
- 3. Selecione a Rede ou Programa
- 4. Clique em Unidade Beneficiada

| 1918 - USUAR |                                                                                                    |                                                                                                    |                          |           |           |     |
|--------------|----------------------------------------------------------------------------------------------------|----------------------------------------------------------------------------------------------------|--------------------------|-----------|-----------|-----|
|              | CADAGINO DE PROPOSIA                                                                                                    |                                                                                                    |                          |           |           |     |
|              |                                                                                                    |                                                                                                    | a de anna anna de ante   |           |           |     |
|              | Report                                                                                                    |                                                                                                    | the proposition regards  | 1 history | 1 1000    |     |
|              | FUER DY MODIFIELD R.                                                                                                    | 01110012030                                                                                                    | Printing and Prints      | 101-080   | Laborator |     |
|              | 6363                                                                                                    |                                                                                                    | Pacific stocket/mar      | rit.lphi  |           |     |
|              | BR 200 3 10 10 1 24                                                                                                    | PONT OF UND MORES T                                                                                                    | P101.24                  |           |           |     |
|              | Nets / Programs NET I<br>- PREASE EXPERICUES NETS<br>Read Service Read<br>Read Service Read<br>Read Service Read<br>Read Service Read<br>Read Service Read<br>Read Service Read Service Read                                                                                                    | ECTION A<br>CADE TO THE UNIT ANY ANY ANY<br>ADD TO THE UNIT ANY ANY ANY<br>ADD TO THE UNIT ANY ANY ANY ANY<br>ADD TO THE ANY ANY ANY ANY ANY ANY ANY<br>ANY ANY ANY ANY ANY ANY ANY ANY ANY ANY                                                                                                    | 18<br>m                  | 8         |           |     |
|              | Property<br>Personal<br>Procession<br>Register<br>Procession<br>Register<br>Register<br>Register | e Crack, a possiel verset<br>la neter reposi<br>nand la met proto ne un adjuste ne<br>possiel destruction<br>and the constant<br>and the constant<br>and the con | hang an Budius Polety an |           |           |     |
|              | a tales - test Description                                                                                                    | 378                                                                                                    |                          | -         | 6         | 1.4 |

Apenas conseguirá visualizar os componentes/serviços financiados conforme esse manual, os cadastradores para os quais o gestor do fundo municipal ou estadual liberou para o cadastrador a área técnica Coordenação Geral de Atenção às Pessoas com Doenças Crônicas - CGAPDC

> É muito importante que os dados do CNES estejam atualizados para que os pedidos de habilitação sejam avaliados da melhor forma possível pelo Ministério da Saúde.

**5** Selecione o Componente ou Serviço:

O SAIPS informará o valor definido em portaria

6. Informe o CNES da Unidade a ser beneficiada ou de referência. Clique em validar.

Caso a Unidade ainda não exista, informe o endereço de sua futura localização - ticando em Endereço e complementando os campos pertinentes

7. Informe a latitude e longitude - também é possível localizar no mapa, clicando no ícone do mapa

| Componente /<br>Serviço:•        | Selecione T RS 0,00 |  |
|----------------------------------|---------------------|--|
| STRO DE UNIDADE BE               | ENEFICIADA          |  |
| NIDADE BENEFICIADA               |                     |  |
| CNES da unidade<br>peneficiada:• | Validar 📄 Endereço• |  |
| atitude:                         | Longitude:          |  |
| lipo de<br>abrangência:∙         | Selecione 🔻         |  |
| População Total:                 | 0                   |  |
| População Mínima:                | População Máxima:   |  |

### 8 Informe a justificativa da solicitação

### 9. Clique em próxima etapa

| SAIPS                                            |                                               |                         |                         |                     |              | 🙆 principal 🔀 sair                               |
|--------------------------------------------------|-----------------------------------------------|-------------------------|-------------------------|---------------------|--------------|--------------------------------------------------|
| SISTEMA DE APOIO À IMPLEMENTAÇÃO DE POLITICAS EN | n saúde                                       |                         |                         |                     |              | Nome - CPF: 00569151015 - Cadastrador   V-001.12 |
| PROPOSTA VUSUARIOS V                             |                                               |                         |                         |                     |              |                                                  |
|                                                  |                                               |                         |                         |                     |              |                                                  |
|                                                  | CADASTRO DE PROPOSTA                          |                         |                         |                     |              |                                                  |
|                                                  |                                               |                         |                         |                     |              |                                                  |
|                                                  | Harra                                         | Dados                   | do proponente logado    | Telefore            | 0            |                                                  |
|                                                  | Nome - CPF: 00569151015                       | 005.691.510-15          | luna.viana@saude.cov.br | Telefone            | Cargo        |                                                  |
|                                                  | CNPJ                                          |                         | Razão social/           | /município          |              |                                                  |
|                                                  | 16.930.299/0001-13                            | NOME CPF CNPJ 169302990 | 00113                   |                     |              |                                                  |
|                                                  | lisar o CNPI de acesso como destinatário do l | aneficio?               | Sim O Não               |                     |              |                                                  |
|                                                  |                                               |                         |                         |                     |              |                                                  |
|                                                  | Rede / Programa:• Programa Cra                | k, é Possível Vencer!   | •                       |                     |              |                                                  |
|                                                  |                                               |                         |                         |                     |              |                                                  |
|                                                  | UNIDADE BENEFICIADA                           |                         |                         |                     |              |                                                  |
|                                                  | Nova Unidade Beneficiada                      |                         |                         |                     |              |                                                  |
|                                                  |                                               |                         |                         |                     |              |                                                  |
|                                                  | Componen                                      | te / Serviço            | CNES/CEP                | Tipo de Abrangência | Valor Opções |                                                  |
|                                                  | Custeio de Leito de Saúde Mental em Hosp      | iital Geral             | 30.180-112 Mu           | nicipal 5.61        | 0,11         |                                                  |
|                                                  |                                               |                         |                         |                     |              |                                                  |
|                                                  |                                               |                         |                         |                     |              |                                                  |
|                                                  | JOSTIFICATIVA                                 |                         |                         |                     |              |                                                  |
|                                                  | Justificativa:+ Justificativa                 |                         |                         |                     |              |                                                  |
|                                                  |                                               |                         |                         |                     |              |                                                  |
|                                                  |                                               |                         |                         |                     | 10           |                                                  |
|                                                  |                                               |                         |                         |                     |              |                                                  |
|                                                  |                                               |                         |                         |                     |              |                                                  |
|                                                  | Proxima Etapa Salvar                          | Cancelar                |                         |                     |              |                                                  |
|                                                  |                                               |                         |                         |                     |              |                                                  |
|                                                  |                                               |                         |                         |                     |              |                                                  |

Após o preenchimento da Justificativa, poderá ser solicitado: - Anexar documentos - ver modelos na página do SAIPS:

- www.saude.gov.br/saips
- Responder questionário
- Preenchimento de cronograma de execução

Verificar nesse manual, as questões específicas para o componente ou serviço para o qual está sendo solicitado recursos

Os documentos escaneados devem estar com informações e assinaturas legíveis

#### Solicitando Habilitação para o Programa de Mamografia Móvel

1. Entre no sistema informando seu CPF e senha

2. Selecione o CNPJ do Fundo Municipal ou Estadual em nome de que a proposta será inserida

- 3. Na aba proposta, selecione cadastro
- 4. Selecione Selecione a Rede de Atenção à Saúde das Pessoas com Doenças Crônicas – Mamografia Móvel
- 5. Clique em Nova Unidade Beneficiada

|                                                   | 18A                                                                                                    | SR.                     |
|---------------------------------------------------|----------------------------------------------------------------------------------------------------|-------------------------|
| імізнадію ос роспісає на у                        | udan                                                                                                    | Nome - 011: 73345454388 |
| 805 v                                             | CALASTRE DE PROPOSTA         Datis de proposenta lagain<br><u>tomar - cert "pisicado do para rengitavol gento" tomar a despresor<br/>pisica 2000 do para rengitavol gento" Radio usicajounidajio         Datis de proposenta lagain<br/>pisica 2000 do para rengitavol gento"         Sance Datis de proposenta lagain<br/>Radio Unitavio Romentaziono ato beneficio"         DATIS DATIS DATIS         DATIS DATIS DATI</u> |                         |
| lo à Saúde - 545<br>Cabinete Secretaria de Atençã | Sur00111 Ligue: 136<br>Io à Saúde E-mail: suporte sistemas@datasus.gov3#                                                                                                    | 8<br>20                 |

5. Selecione o Componente/Serviço - Habilitação de Serviços de Mamografia Móvel

6. O campo valor não se aplica para essa solicitação, ficando inativado

7. Insira o CNES do serviço a ser beneficiado e clique em validar

8. Informe latitude e longitude (não obrigatório)

9. Insira a abrangência do serviço que pode ser Municipal ou Regional/ Estadual para este programa

10. Salve o cadastro.

| Comparison / Service             | Undade de Manografi            | a Milvel                  | • •• 0.00              |                    |
|----------------------------------|--------------------------------|---------------------------|------------------------|--------------------|
| ADASTRO DE UNIDADE B             | ENERICIADA                     |                           |                        |                    |
| UNIDADE BENEFICIADA              |                                |                           |                        |                    |
| CNES de unidade<br>beneficiade • | 3642437                        | Vali                      | dar 🥑 🗄 Brideraça      |                    |
|                                  |                                | Nome                      |                        | CNPI               |
| LIN-DADE MOVEL TERRESTS          | IE DE RIO BRANCO II            |                           |                        | 1-                 |
|                                  | Rasko Social                   |                           | CPI                    | Pessonalidade      |
| PREFERVIEW MUNICIPAL DR          | RIO BRANCO                     |                           |                        | spridice           |
|                                  | Logradouro                     |                           | Número                 | Telefone           |
| AVEN DA CEARA                    | 1                              | 1                         | 0105                   | 1064(0213-2516     |
| Complemento                      | Batro                          | CEP                       | Municipio              | 08                 |
| -                                | percence acres                 | to service the second set | FO BOARCO              | - feeth            |
| Include Name Transmit            | d .                            | Sold Tapo University      | Later a present of the | Municipal          |
|                                  |                                | Natureza da organizacilo  |                        | Dependência        |
|                                  |                                |                           |                        | 04 034 583/0006-37 |
| Latitude:                        |                                | Linghule                  |                        | *                  |
| Tipo de abrangência •            | Selecione                      |                           | •                      |                    |
| População Total                  | Municipal<br>Regional/Estadual |                           |                        |                    |
| População Minima:                |                                | População Máxima          |                        |                    |
|                                  |                                |                           |                        |                    |

11. Insira a Justificativa para solicitação da habilitação da Unidade de Mamografia Móvel

| a - |                                                                              |
|-----|------------------------------------------------------------------------------|
|     | CANADIAN DE RECEVELA                                                         |
|     |                                                                              |
|     | Deales de perspensante l'aguide<br>ferral d'All fanni fanni fanisticas é una |
|     | Name (PE Printed)(0) P15 494 500-00 Rate receiption go to Cartonical         |
|     | CMH Radie storiet/municipie                                                  |
|     | Parkito 200-2000 123 Books 204, Dec. Telescolareccontra                      |
|     | Unar o CAP) de acorace como destinacións de Servel·Secter 🔅 Bare 🙁 Nate      |
|     | Note: / Programs # Programs de Managardia Millioning Sub                     |
|     |                                                                              |
|     | UNDER BUILD KINON                                                            |
|     | Nove Strukels Install. Lada                                                  |
|     | Companiente / Service OMC/CDP Type de Atrangéncia Veier Opples               |
|     | kristete te Managorfe Miner (14)/417 Pagistet (12)                           |
|     |                                                                              |
|     | ANTHE ATEL                                                                   |
|     | hardware a                                                                   |
|     | Partitação de contado de Manegarla Miner na fagilio na da Difac.             |
|     |                                                                              |
|     |                                                                              |
|     | - DOCUMENTOS ANTOS                                                           |
|     |                                                                              |
|     | Talebone   Eacober angulos Talebon angulos Talebonado                        |
|     |                                                                              |
|     |                                                                              |
|     | Publica Dana Sebar George                                                    |

12. Anexe todos os documentos solicitados antes de iniciar o processo de preenchimento do questionário.

| en en en en en en en en en en en en en e                    |                                                                                                    |                                                                                                    |                                                                                                    |                                                                                                    | New OW TRANSPORT                                                                                                    |
|-------------------------------------------------------------|----------------------------------------------------------------------------------------------------|----------------------------------------------------------------------------------------------------|----------------------------------------------------------------------------------------------------|----------------------------------------------------------------------------------------------------|----------------------------------------------------------------------------------------------------|
| 408 -                                                       |                                                                                                    |                                                                                                    |                                                                                                    |                                                                                                    |                                                                                                    |
|                                                             |                                                                                                    |                                                                                                    |                                                                                                    |                                                                                                    |                                                                                                    |
| CAL                                                         | DASTRO DE PROPOSILA                                                                                                    |                                                                                                    |                                                                                                    |                                                                                                    |                                                                                                    |
|                                                             |                                                                                                    |                                                                                                    |                                                                                                    |                                                                                                    |                                                                                                    |
|                                                             | in the second second seco                                                                                                    | Dades do                                                                                                    | reportente ingele                                                                                                    | I bistor I from                                                                                                    |                                                                                                    |
|                                                             | - CP4 TUS+6+60000                                                                                                    | 718.454.500.00                                                                                                    | aria rais@sauta gos tr                                                                                                    | Catastrator                                                                                                    |                                                                                                    |
|                                                             | (26/7)                                                                                                    |                                                                                                    | Racio sociat/wurnigen                                                                                                    |                                                                                                    |                                                                                                    |
| 24.5                                                        | 100 399/0000-13                                                                                                    | Poet on on' Insteaded                                                                                                    | 11                                                                                                    |                                                                                                    |                                                                                                    |
| - Steel                                                     | e CMP) de aclasse como destinacións de bar                                                                                                    | 10.04                                                                                                    | O Não                                                                                                    |                                                                                                    |                                                                                                    |
| Factor                                                      | Angenese Programa de Mar                                                                                                    | nografia Mitvel no SUS                                                                                                    |                                                                                                    |                                                                                                    |                                                                                                    |
| 100                                                         | IDADE RENORMADA                                                                                                    |                                                                                                    |                                                                                                    |                                                                                                    |                                                                                                    |
|                                                             |                                                                                                    |                                                                                                    |                                                                                                    |                                                                                                    |                                                                                                    |
|                                                             | Nexe Unidade Beneficiale                                                                                                    |                                                                                                    |                                                                                                    |                                                                                                    |                                                                                                    |
|                                                             | Componente / Serviço                                                                                                    | OM                                                                                                    | USP Type de Altrangência                                                                                                    | Valor Opples                                                                                                    |                                                                                                    |
| 1955<br>- 200                                               | Interiore     Care to possible March Response profile     Care to possible March Response profile     Care to possible March Response profile     Care to possible Response profile     Care to possible Response possible     Care to possible Response possible     Care to possible Response possible     Care to possible Response possible     Care to possible Response possible     Care to possible Response possible     Care to possible Response possible     Care to possible Response possible     Care to possible Response possible     Care to possible Response possible     Care to possible Response possible     Care to possible     Care to possible | очнито Миллон им' наполнира и п<br>и сталивате на колоски, пот и набот<br>исполтното наполните рако в Карлбон<br>Наполните на Полните рако в<br>полното на Миллоните рако в<br>полното на милари 1. Миллон II.<br>и полното на милар 7. Албона II.<br>и основа на милари 7. Албона II.<br>и общество на стар 7. Албона II.<br>и общество на стар 7. Албона II.<br>и общество на стар 7. Албона II.<br>и общество на стар 7. Албона II.<br>и общество на стар 7. Албона II.<br>и общество на стар 7. Албона II.<br>и общество на стар 7. Албона II.<br>на бъщество на стар 7. Албона II.<br>и общество на стар 7. Албона II.<br>и общество на стар 7. Албона II. | We can also be a set of the second second s | teres de la constante para a destru<br>las Marcello granacitago en a destru<br>gar alemantes com monspaña<br>a par alemantes com monspaña<br>a par alemantes com a com monspaña<br>a para en Velanematica en osa<br>a solas por talemantes com contesp<br>2 204/2012<br>antitas (2010 en, quanto for o casa, no for<br>tes (2010 en, quanto for o casa, no for | ana se a desense a la seconda de la seconda de la seconda |
|                                                             | Selectore                                                                                                    |                                                                                                    | Eacober artistical Stanform and And                                                                                                    | i salectorado                                                                                                    |                                                                                                    |
|                                                             | Polarina Bayar Salvar                                                                                                    | Geneter                                                                                                    | 1                                                                                                    |                                                                                                    |                                                                                                    |
| Bo à Saúde - 543<br>Coloreste Secretaria de Hanyllo à Saúde | Louit age                                                                                                    | UPORTELigue: E36<br>orie sistemas@datasus.gos.br                                                                                                    |                                                                                                    |                                                                                                    | S DA                                                                                                    |

Disponível no site www.saude.gov.br/saips o modelo de DECLARAÇÃO DE RESPONSABILIDADE que é um dos documentos a serem anexados

## Questões específicas

| REQUISITO                                                                                                    | Tipo               |
|----------------------------------------------------------------------------------------------------|--------------------|
| Anexe documento informando o(s) município(s) a ser(em) coberto(s) pela Unidade de Mamo-<br>grafia Móvel e sua(s) respectiva(s) região(ões) de saúde e a estimativa do público alvo a ser<br>coberto. Neste item deve ser considerada a faixa etária prioritária – 50 a 69 anos. O gestordeve<br>observar os percentuais de produção mensal considerando a região em que a UF esteja localiza-<br>da, conforme disposto na PT nº 827/2013. | Arquivo            |
| CNES do estabelecimento (Deve aparecer o nome após ser inserido o nº do CNES)                                                                                                    | Texto              |
| Informe o tipo de estabelecimento                                                                                                    | Lista de<br>Opções |
| Informe o tipo de serviço de Classificação Diagnóstico por Imagem                                                                                                    | Lista de<br>Opções |
| Informe nome do profissional Técnico em radiologia e imagenologia.                                                                                                    | Texto              |
| Informe o CBO do profissional Técnico de radiologia e imagenologia.                                                                                                    | Texto              |
| Informe o registro do profissional Técnico de radiologia e imagenologia.                                                                                                    | Texto              |
| Informe o nome do profissional em mastologia.                                                                                                    | Texto              |
| Informe o CBO do profissional em mastologia.                                                                                                    | Texto              |
| Informe o registro do profissional em mastologia.                                                                                                    | Texto              |
| Informe o nome do profissional em ginecologia e obstetrícia .                                                                                                    | Texto              |
| Informe o CBO do profissional em ginecologia e obstetrícia.                                                                                                    | Texto              |
| Informe o registro do profissional em ginecologia e obstetrícia.                                                                                                    | Texto              |
| Caso a Unidade Móvel não possua profissionais Médico em radiologia e diagnóstico por im-<br>agem, Médico mastologista ou Médico(s) ginecologista e obstetra anexe documento que espe-<br>cifique a unidade de saúde, com indicação do CNES, e seus profissionais médicos especialistas,<br>com indicação do CBO e CRM, que emitirão o laudo.                                                                                              | Arquivo            |
| Anexe documento detalhando o fluxo de encaminhamento para diagnóstico radiológico, no caso de emissão de laudos por telemedicina, com indicação do profissional médico radiologista ou empresa especializada, indicando o CBO e CRM do profissional e CNES e CNPJ da empresa.                                                                                                    | Arquivo            |
| Indique os equipamentos existentes na Unidade de Mamografia Móvel.                                                                                                    | Texto              |
| Indique o número de mamógrafos com comando simples                                                                                                    | Texto              |
| Indique a produção mensal média dos mamógrafos com comando simples                                                                                                    | Texto              |
| Indique o número de mamógrafos com estereotaxia                                                                                                    | Texto              |
| Indique a produção mensal média dos mamógrafos com estereotaxia                                                                                                    | Texto              |
| Indique o número de mamógrafos computadorizados                                                                                                    | Texto              |
| Indique a produção média dos mamógrafos computadorizados                                                                                                    | Texto              |
| Anexe o Alvará da Vigilância Sanitária da Unidade de Mamografia Móvel                                                                                                    | Arqui-<br>vo       |
| Anexe documento conforme os critérios disposto no artigo 7, alíneas I, II e III (letras de a até d), da Portaria GM/MS nº 2.304/2012.                                                                                                    | Arqui-<br>vo       |
| Anexe documento conforme os critérios disposto no artigo 7, alínea III (letra e), da Portaria GM/MS nº 2.304/2012.                                                                                                    | Arqui-<br>vo       |
| Anexe a documento que comprove a pactuação na Comissão Intergestores Re-<br>gional (CIR), na Comissão Intergestores Bipartite (CIB) ou, quando for o caso,<br>no Colegiado de Gestão da Secretaria de Saúde do Distrito Federal (CGSES/DF)<br>sobre a habilitação no Programa de Mamografia Móvel.                                                                                                    | Arqui-<br>vo       |

12. Para salvar e realizar alguma alteração posterior no cadastro, clique em salvar.

13. Para enviar ao Ministério da Saúde, para análise da área técnica, clique em Enviar para o MS.

Após todas as etapas concluídas, acompanhe a proposta utilizando o número da proposta gerado pelo sistema.

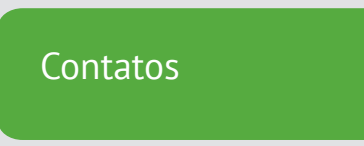

Para dúvidas e informações deverá ser enviado e-mail para rede.cronicas@saude. gov.br.

No Assunto deve ser colocado: Dúvidas e Informações SAIPS